PCPartPicker is a website that allows the user to create a list of computer parts to create a new computer. This site checks to make sure that all the parts are compatible with each other and it also checks the part's cost.

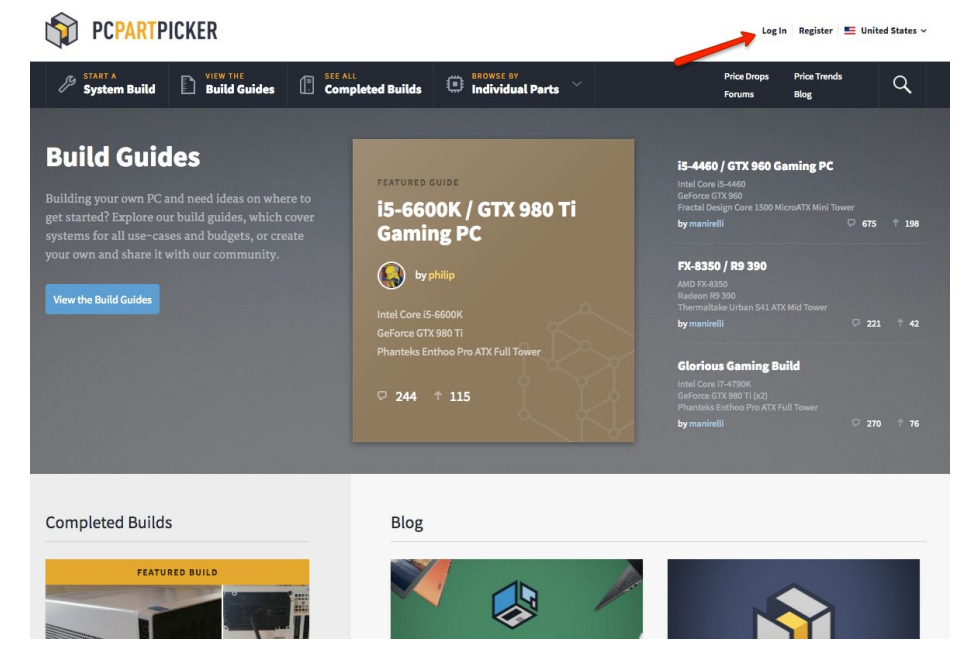

1.) Go to pcpartpicker.com and click the Login botton

2.) Make a Login Username and Password for your account. It is free

| F     | PCPartPicker - Login  |
|-------|-----------------------|
|       |                       |
| Usern | ame                   |
| Passv | vord                  |
|       | Remember me           |
| W     | Log In                |
|       | Forgot your password? |

3.) Click on the System Build Tab to create a new computer parts list

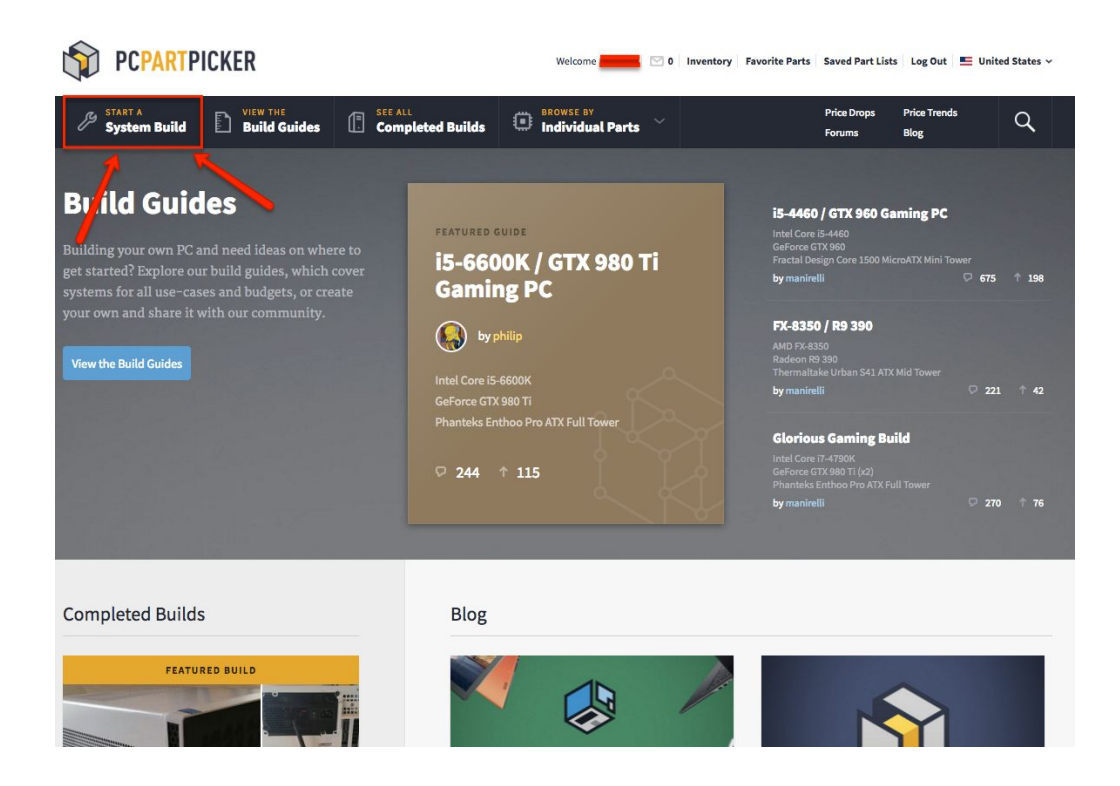

4.) Next will come up is the "Build List" and then you press any of the blue button to show a parts list of that particular part

| Component                    | Selection                                                                  | Base                 | Promo | Shipping | Тах | Price Where |  |
|------------------------------|----------------------------------------------------------------------------|----------------------|-------|----------|-----|-------------|--|
| CPU                          | Choose A CPU                                                               |                      |       |          |     |             |  |
| CPU Cooler                   | Choose A CPU Cooler                                                        |                      |       |          |     |             |  |
| Motherboard                  | Choose A Motherboard                                                       |                      |       |          |     |             |  |
| Memory                       | Choose Memory                                                              |                      |       |          |     |             |  |
| Storage                      | Choose Storage                                                             |                      |       |          |     |             |  |
| Video Card                   | Choose A Video Card                                                        |                      |       |          |     |             |  |
| Case                         | Choose A Case                                                              |                      |       |          |     |             |  |
| Power Supply                 | Choose A Power Supply                                                      |                      |       |          |     |             |  |
| Optical Drive                | Choose An Optical Drive                                                    |                      |       |          |     |             |  |
| Operating System             | Choose An Operating System                                                 |                      |       |          |     |             |  |
| Software                     | Choose Software                                                            |                      |       |          |     |             |  |
| Monitor                      | Choose A Monitor                                                           |                      |       |          |     |             |  |
| External Storage             | Choose External Storage                                                    |                      |       |          |     |             |  |
| Expansion Cards / Networking | Add Expansion Cards / Networking<br>Sound Cards, Wired Network Adapters, W | ireless Network Adap | oters |          |     |             |  |
| Peripherals                  | Add Peripherals<br>Headphones, Keyboards, Mice, Sprakers                   |                      |       |          |     |             |  |
| Accessories / Other          | Add Accessories / Other<br>Case Fans, Fan Controllers, Thermal Com         | oound, UPS Systems   |       |          |     |             |  |
| Custom                       | Add Custom Part                                                            |                      |       |          |     |             |  |
|                              |                                                                            |                      |       |          |     |             |  |

5.) Next it will bring you to a list of all the available parts for the button you pushed (in this case it is CPU's)

| Filters                | Parts se                         |                     |        |       |      |             |                |                        |                 |
|------------------------|----------------------------------|---------------------|--------|-------|------|-------------|----------------|------------------------|-----------------|
| MERCHANTS / PRICING    | Compare Selected Clear Selection |                     |        |       |      |             | Set Price      | Alert /                | Add From Filter |
| Use Amazon Smile links |                                  | CPU                 | Speed  | Cores | TDP  | Rating      | Combo          | Price                  | 1               |
| Show merchants         |                                  | Intel Core i5-4690K | 3.5GHz | 4     | 88W  | **** (476)  | -              | \$223.99               | Add             |
| PRICE \$3009           |                                  | Intel Core i7-4790K | 4.0GHz | 4     | 88W  | ***** (479) | -              | \$329.99               | Add             |
| <u>0</u>               |                                  | Intel Core i7-6700K | 4.0GHz | 4     | 91W  | ***** (37)  | 89             | <mark>\$419.9</mark> 9 | Add             |
| RATING                 |                                  | Intel Core i5-6600K | 3.5GHz | 4     | 91W  | **** (41)   | 89             | \$259.95               | Add             |
|                        |                                  | AMD FX-6300         | 3.5GHz | 6     | 95W  | **** (456)  | 99             | \$98.89                | Add             |
| *****                  |                                  | Intel Core i5-4460  | 3.2GHz | 4     | 84W  | **** (51)   | 99             | \$174.99               | Add             |
|                        |                                  | Intel Core i5-6500  | 3.2GHz | 4     | 65W  | ***** (9)   | 99             | \$199.88               | Add             |
|                        |                                  | AMD FX-8350         | 4.0GHz | 8     | 125W | ***** (370) | 9 <sub>9</sub> | \$168.77               | Add             |
| □ *****                |                                  | Intel Core i7-5820K | 3.3GHz | 6     | 140W | **** (68)   | -              | \$374.99               | Add             |
| MANUFACTURER           |                                  | AMD Athlon X4 860K  | 3.7GHz | 4     | 95W  | ***** (41)  | 89             | \$74.88                | Add             |
| All                    |                                  | Intel Pentium G3258 | 3.2GHz | 2     | 53W  | ***** (132) | 09             | \$64.89                | Add             |
| 🗌 Intel                |                                  | Intel Core i7-5960X | 3.0GHz | 8     | 140W | **** (10)   | 9g             | \$999.99               | Add             |
| SERIES                 |                                  | Intel Core i5-4590  | 3.3GHz | 4     | 84W  | **** (67)   | 6              | \$189.99               | Add             |
| 🖸 All                  |                                  | Intel Core i3-6100  | 3.7GHz | 2     | 47W  | ***** (7)   |                | \$129.89               | Add             |
| AMD A10                |                                  | AMD FX-8320         | 3.5GHz | 8     | 125W | **** (237)  | -              | \$139.88               | Add             |
| Intel Core i3          |                                  | Intel Core i7-6700  | 3.4GHz | 4     | 65W  | **** (3)    | -              | \$352.98               | Add             |
| Intel Core i7          |                                  | Intel Core i5-6600  | 3.3GHz | 4     | 65W  | ***** (4)   | 99             | \$219.99               | Add             |
| Show all               |                                  | Intel Core i3-4170  | 3.7GHz | 2     | 54W  | **** (10)   | -              | \$110.99               | Add             |

6.) Once you find a part you want you can click add to get to your parts list.

| Filters                                                  | Parts   | 5                        |        |       |      |             | Search CPUs: |          |                 |
|----------------------------------------------------------|---------|--------------------------|--------|-------|------|-------------|--------------|----------|-----------------|
| MERCHANTS / PRICING                                      | Compare | Selected Clear Selection |        |       |      |             | Set          | e Alert  | Add From Filter |
| Use Amazon Smile links                                   |         | CPU                      | Speed  | Cores | TDP  | Rating      | Combo        | Price    | 1               |
| Show merchants                                           | □ Ir    | ntel Core i5-4690K       | 3.5GHz | 4     | 88W  | **** (476)  | 99           | \$223.99 | Add             |
| PRICE<br>\$0 \$3909<br>                                  | □ Ir    | ntel Core i7-4790K       | 4.0GHz | 4     | 88W  | **** (479)  | -            | \$329.99 | Add             |
|                                                          | 🗆 Ir    | ntel Core i7-6700K       | 4.0GHz | 4     | 91W  | **** (37)   | -            | \$419.99 | Add             |
| RATING                                                   | . Ir    | ntel Core i5-6600K       | 3.5GHz | 4     | 91W  | **** (41)   | 89           | \$259.95 | Add             |
|                                                          | □ A     | MD FX-6300               | 3.5GHz | 6     | 95W  | **** (456)  | 99           | \$98.89  | Add             |
| · *****                                                  | 🗆 Ir    | ntel Core i5-4460        | 3.2GHz | 4     | 84W  | **** (51)   | 99           | \$174.99 | Add             |
|                                                          | 🗆 Ir    | ntel Core i5-6500        | 3.2GHz | 4     | 65W  | **** (9)    | -            | \$199.88 | Add             |
| ****                                                     | □ A     | MD FX-8350               | 4.0GHz | 8     | 125W | ***** (370) | 99           | \$168.77 | Add             |
| ****                                                     | □ Ir    | ntel Core i7-5820K       | 3.3GHz | 6     | 140W | ***** (68)  | -            | \$374.99 | Add             |
| MANUFACTURER                                             | □ A     | MD Athlon X4 860K        | 3.7GHz | 4     | 95W  | **** (41)   | 99           | \$74.88  | Add             |
| All AMD                                                  | . Ir    | ntel Pentium G3258       | 3.2GHz | 2     | 53W  | ***** (132) | -            | \$64.89  | Add             |
| Intel                                                    | □ Ir    | ntel Core i7-5960X       | 3.0GHz | 8     | 140W | **** (10)   | 99           | \$999.99 | Add             |
| SERIES                                                   | 🗆 Ir    | ntel Core i5-4590        | 3.3GHz | 4     | 84W  | ***** (67)  | -            | \$189.99 | Add             |
|                                                          | □ Ir    | ntel Core i3-6100        | 3.7GHz | 2     | 47W  | ***** (7)   |              | \$129.89 | Add             |
| AMD A10 AMD FX Intel Core i3 Intel Core i5 Intel Core i7 | □ A     | MD FX-8320               | 3.5GHz | 8     | 125W | ***** (237) | -            | \$139.88 | Add             |
|                                                          | 🗆 Ir    | ntel Core i7-6700        | 3.4GHz | 4     | 65W  | ***** (3)   | -            | \$352.98 | Add             |
|                                                          | . Ir    | ntel Core i5-6600        | 3.3GHz | 4     | 65W  | ***** (4)   | 99           | \$219.99 | Add             |
| Show all                                                 | 🗆 Ir    | ntel Core i3-4170        | 3.7GHz | 2     | 54W  | **** (10)   | 99           | \$110.99 | Add             |
|                                                          |         |                          |        |       |      |             |              |          |                 |

7.) And then you will continue this step until you have a fully completed computer build guide.